## Krótki przewodnik po instalacji

### 1. Zaczynamy

Firma ABACUS Electric s.r.o. niniejszym oznajmia, że EVOLVEO WR153ND spełnia normy dyrektywy 1999/5/EC (nowelizacja DzU nr 426/2000). Pełny tekst certyfikatu zgodności można znaleźć na *ftp://ftp.evolveo.eu/ce* 

Bezprzewodowy szerokopasmowy router EVOLVE WR353ND jest dostarczany z następujacymi parametrami fabrycznymi dotyczącymi interfejsu Ethernetowych LAN. Domyślny adres IP: 192.168.1.1

Domyślna maska podsieci: 255.255.255.0

Login do narzędzi WEB: admin

Hasło do narzędzi WEB: admin

Urządzenie posiada trzy tryby operacyjne (Bridge /Gateway/WISP). Domyślnymi adresami IP urządzenia są 192.168.1.1, więc należy sprawdzić czy adres IP komputera jest w takiej samej podsieci jak Router - na przykład 192.168.1.x

Zakończenie części startującej (bootowania) po włączeniu urządzenia może trwać około 25 sekund

Należy przygotować swój komputer do konfiguracji urządzenia 11N wireless Broadband router

Przy OS Microsoft Windows XP/ win7/ LIUNX /MAC

- 1. Należy kliknąć na przycisk Start i wybrać ustawienia, następnie należy kliknąć na Panel sterowania (Control Panel). Otworzy się wtedy okno Panelu sterowania.
- 2. Należy dwukrotnie kliknąć myszą na ikonkę Sieć (Network). Otworzy się okno Sieć.
- Należy sprawdzić listę zainstalowanych elementów sieciowych. W przypadku, jeśli TCP/IP nie jest zainstalowane to należy kliknąć na przycisk Dodaj (Add) i zainstalować TCP/IP - w przypadku jeśli TCP/IP jest już zainstalowane to należy przejść do punktu 6.
- 4. Z okna dialogowego Typ Komponentu Sieciowego (Network Component Type) należy wybrać opcję Protokół i kliknąć na przycisk Dodaj (Add).
- 5. Z okna dialogowego Wybór Protokołu Sieciowego (Select Network Protocol) należy wybrać TCP/IP, a następnie należy kliknąć na przycisk OK w celu zainstalowania protokołu TCP/IP istnieje mozliwość, że w celu dokończenia instalacji bedzie konieczność skorzystania z instalacyjnego CD Windows. Po zakończeniu instalacji TCP/IP należy zamknąć okno i wrócić do okna dialogowego Sieć (Network).

6. Należy wybrać TCP/IP i w oknie dialogowym Sieć (Network) kliknąć na przycisk Właściwości.

7. Należy kliknąć na Użyj tego adresu IP (*Specify an IP address*) i wpisać wartości tak jak jest to pokazane na przykładzie.

IP Adres: 192.168.1.1, (do podłączenia Bezprzewodowego punktu dostępowego - Wireless LAN Access Point - odpowiedni jest jakikolwiek adres IP w przedziale 192.168.1.2 - 192.168.1.254).

Maska podsieci IP: 255.255.255.0

#### 2. Ustawienie narzędzi web

Do routera należy podłączyć się poprzez wpisanie *http://192.168.1.1* do okna adresowego przeglądarki internetowej.

🕘 http://192.168.1.1/

Po chwili otworzy się okno logujące - podobne do tego na przykładzie. Do okna Nazwa użytkownika (User name) należy wpisać **admin** a do okna hasła (Password) również wpisać **admin**, w obydwóch przypadkach używając tylko małych liter. Następnie należy kliknąć na przycisk **OK** lub

|       | Connect to 192.168.1.1 🛛 🛛 🔀 |                      |
|-------|------------------------------|----------------------|
|       |                              | GET                  |
|       |                              |                      |
|       | User name:                   | 2                    |
|       | Password:                    |                      |
|       |                              | Remember my password |
|       |                              |                      |
|       |                              | OK Cancel            |
| anie) |                              |                      |

kliknąć na przycisk Login (Logowanie) Następnie otworzy się

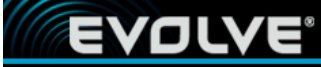

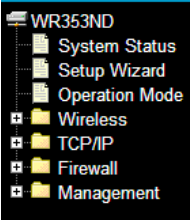

# Wizard Setup

The setup wizard will guide you to configure access point for first time. Please follow the setup wizard step by step.

#### Welcome to Setup Wizard.

The Wizard will guide you the through following steps. Begin by clicking on Next.

- Setup Operation Mode
  Choose your Time Zone
  Setup LAN Interface
  Setup WAN Interface
  Wireless LAN Setting
  Wireless Security Setting

Next